## Helsana

## Non riesco ad aprire l'Helsana Secure Mail sul mio iPhone / iPad - cosa devo fare?

1. Scarichi l'applicazione "totemomobile TRE Viewer" dall'App Store.

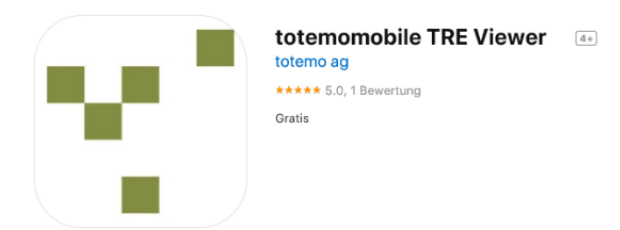

2. Una volta scaricata l'applicazione, clicchi sull'allegato dell'e-mail che ha già rice-vuto, poi su  $\hat{\square}$ .

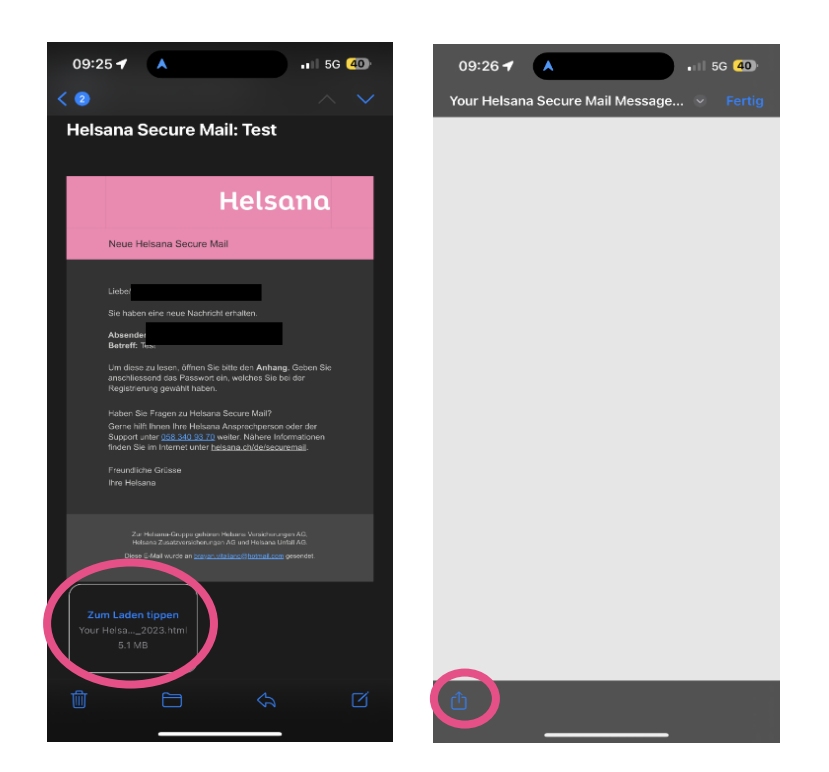

## Helsana

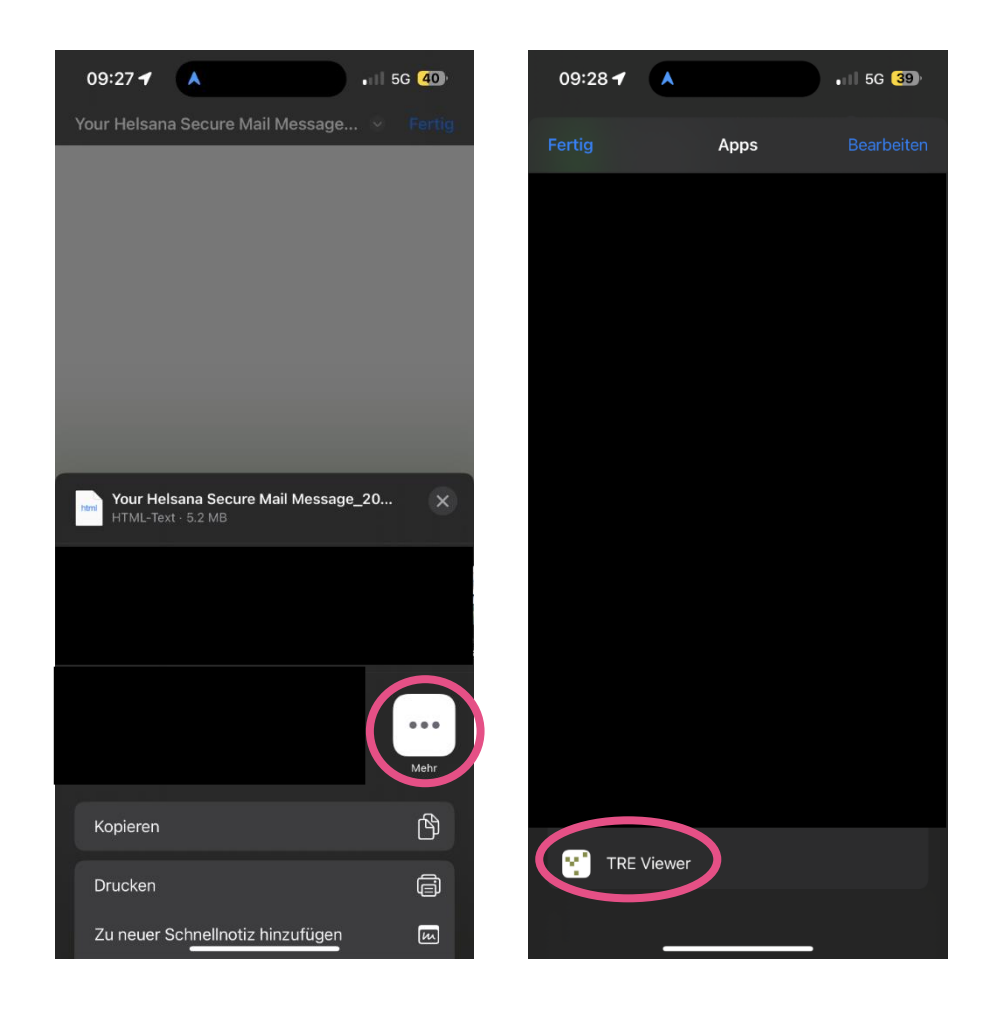

3. A questo punto, clicchi su "Altro" e selezioni l'applicazione TRE Viewer.

4. L'applicazione TRE Viewer si apre automaticamente e l'oggetto del messaggio e il mittente sono visibili.

| 09:28 <b>4</b><br>Mail | •                        | •11 5G <b>3</b> 9 |
|------------------------|--------------------------|-------------------|
| Back                   | TRE Viewer               | Help              |
| •<br>Test<br>20.04.23, | @ <b>helsar</b><br>09:22 | na.ch             |
|                        |                          |                   |
|                        |                          |                   |

## Helsana

5. Dopo aver cliccato sul messaggio criptato, viene visualizzata la pagina di accesso e viene richiesto di inserire la password. Dopo l'inserimento corretto, viene visualizzato il contenuto del messaggio criptato.

| 13:38                                                            | <b>,</b> ,,   5G <mark>81</mark> ) |                   |  |
|------------------------------------------------------------------|------------------------------------|-------------------|--|
| Back                                                             | TRE Viewer                         | Help              |  |
| Helsana                                                          |                                    |                   |  |
| Inserisci le tue credenziali per accedere al messaggio criptato! |                                    |                   |  |
| Password                                                         | Passw                              | vord dimenticata? |  |
| Password                                                         |                                    |                   |  |
| Aprire                                                           |                                    |                   |  |
| Helsana Secure Mail - Comunicazione protetta via e-mail          |                                    |                   |  |
|                                                                  |                                    |                   |  |
|                                                                  |                                    |                   |  |
|                                                                  |                                    |                   |  |
|                                                                  |                                    |                   |  |
|                                                                  |                                    |                   |  |
|                                                                  |                                    |                   |  |
|                                                                  |                                    |                   |  |
|                                                                  |                                    |                   |  |
|                                                                  |                                    |                   |  |